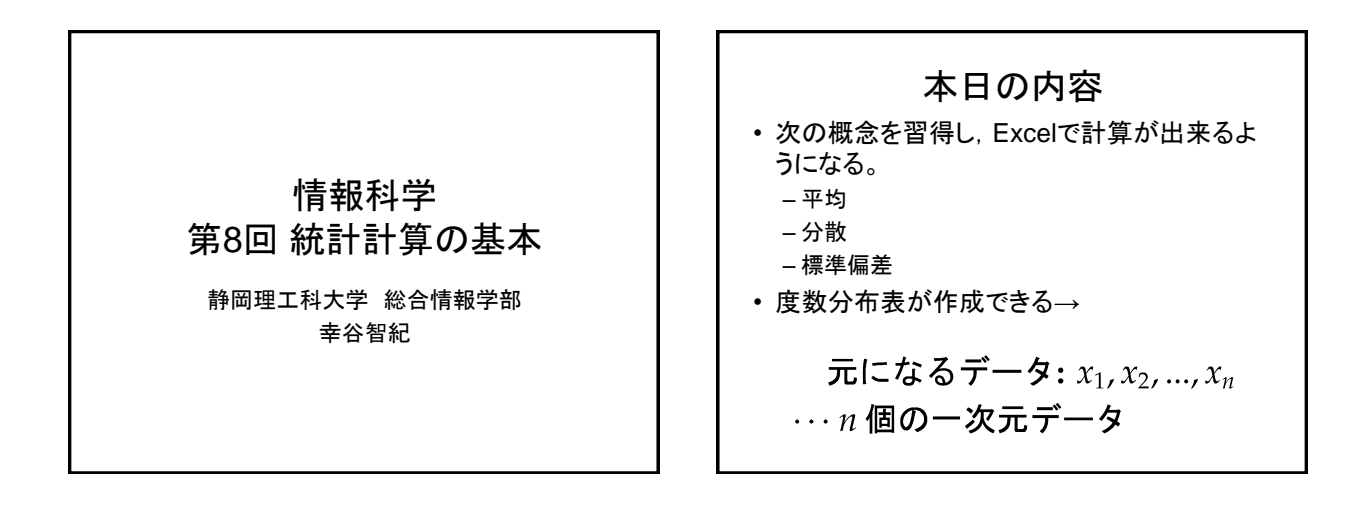

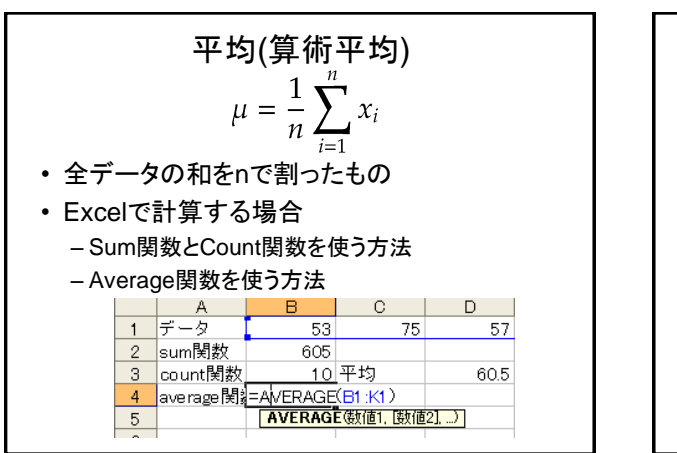

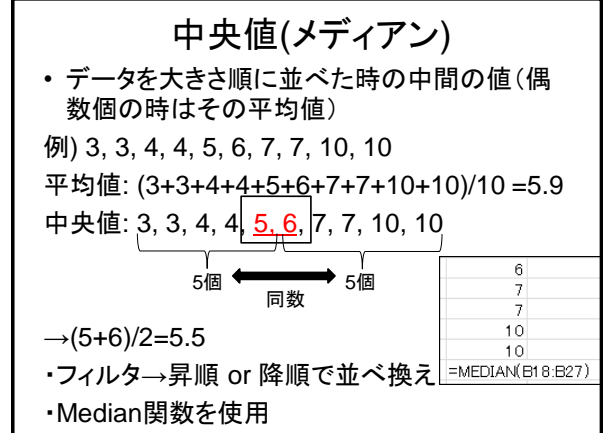

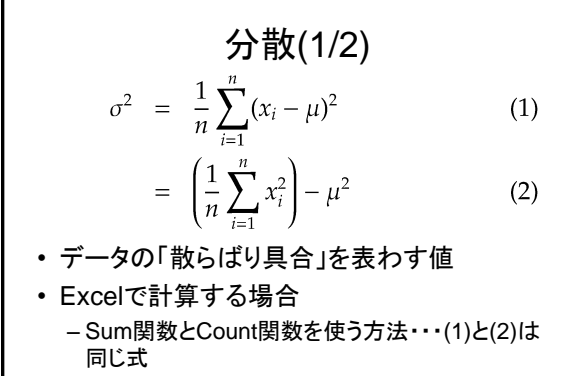

- Varp関数を使う方法

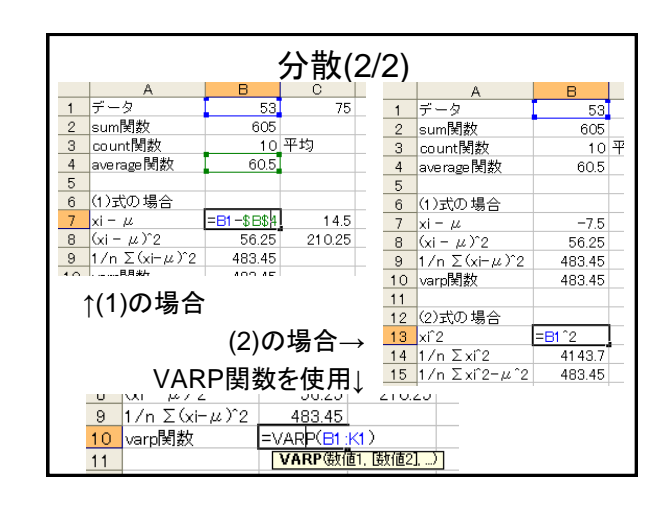

## 標準偏差

## $\sigma = \sqrt{\sigma^2}$

- 分散の平方根・・・分散の幾何平均
- Excelで計算する場合
  - Sum関数を使う方法・・・分散を求めて平方根
  - Stdevp関数を使う方法

## 練習問題1

- 次の二つのデータグループ(A), (B)の中央値 (メディアン), 平均, 分散, 標準偏差をそれぞ れ求めよ。但し, 数式に基づく計算結果と, Excel関数による結果と両方求め, 両者に違 いがないことを確認せよ。
  - (A) 30, 63, 58, 36, 33, 5, 87, 3, 31, 60 (B) 85, 83, 46, 88, 75, 90, 66, 78, 75, 82

## ヒストグラム(度数分布表)

- 大量のデータを整理する方法の一つ
- 元データ x<sub>1</sub>, x<sub>2</sub>,..., x<sub>n</sub> が属する実数の区間 [a, b] を求める。ここで

 $a \leq \min x_i$  かつ  $b \geq \max x_i$ 

- 区間 [*a*, *b*] を N 分割 (普通は等分割) し,各小区間の 中心値を x'<sub>i</sub> とする。
- 各小区間に属するデータの個数を f<sub>i</sub>とする。これを 度数と呼ぶ。
- x<sub>i</sub>', f<sub>i</sub>に基づいて表・グラフにする。これをヒスト グラム (度数分布表) と呼ぶ

| ヒストグラムの例<br><sub>x1, x2</sub> ,,x <sub>n</sub> ∈ [a, b] |                                 |       |         |                          |  |  |  |  |
|---------------------------------------------------------|---------------------------------|-------|---------|--------------------------|--|--|--|--|
| Ļ                                                       |                                 |       |         |                          |  |  |  |  |
| $h = rac{b-a}{N}$ ・・・各小区間の幅 (N 等分割)                    |                                 |       |         |                          |  |  |  |  |
| 小区間                                                     | 級心                              | 度数    | 相対度数    | 累積度数                     |  |  |  |  |
| [a, a + h]                                              | $x'_1 = (a + (a + h))/2$        | $f_1$ | $f_1/n$ | $f_1$                    |  |  |  |  |
| [a+h,a+2h]                                              | $x'_2 = ((a+h) + (a+2h))/2$     | $f_2$ | $f_2/n$ | $f_1 + f_2$              |  |  |  |  |
| :                                                       | :                               | :     | :       | :                        |  |  |  |  |
| $\left[a+(n-1)h,b\right]$                               | $x'_N = ((a + (n - 1)h) + b)/2$ | $f_N$ | $f_N/n$ | $\sum_{i=1}^{N} f_i = n$ |  |  |  |  |
| • 相対度数・・・データがその小区間に属する割<br>合 = 確率                       |                                 |       |         |                          |  |  |  |  |

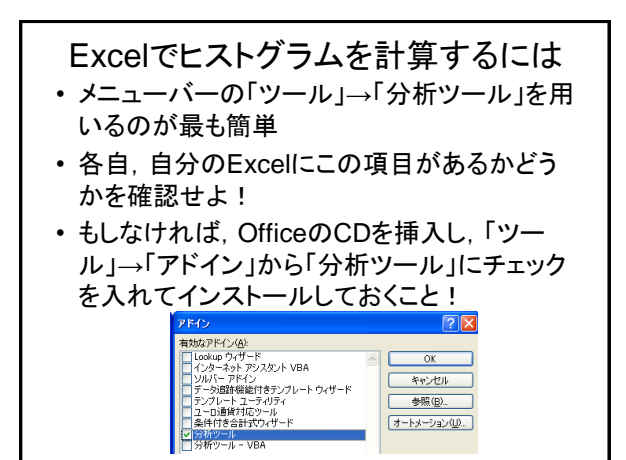

|   | 分析ツールを使わない度数分布<br>表の作成    |
|---|---------------------------|
| • | Frequency関数を使う→Excelヘルプ参照 |
|   | ladav 問数し知っ合わせて性空の反問に17   |

 Index関数と組み合わせて特定の区間に入る データ数を指定して表示。

|    | 得点分布   | 国語        | 数学       | 英語           |                 |
|----|--------|-----------|----------|--------------|-----------------|
|    | 0~20   | 20        | 8        | 22           |                 |
| 20 | 21~40  | =INDEX(FR | EQUENCY( | B5:B44,\$G\$ | 314:\$G\$17),2) |
| 40 | 41~60  | 7         | 9        | 7            |                 |
| 60 | 61~80  | 5         | 6        | 4            |                 |
| 80 | 81~100 | 1         | 10       | 4            |                 |
|    |        |           |          |              |                 |